## Peticionamento - Manual do aluno

- 1. O (a) discente de pós-graduação deverá realizar o cadastro de usuário externo no SEI (não é necessário enviar a documentação mencionada)
- 2. Link para cadastro:

https://www.unifesp.br/reitoria/proadmin/categoria-sei/261-usuario-externo

| Usuário Externo                                                                                                    |                                                                                                    |
|----------------------------------------------------------------------------------------------------|----------------------------------------------------------------------------------------------------|
| Publicador Terga, 13 Junior 2019 13:56                                                                                                    | Oimprima                                                                                                    |
| Usuário Externo do SEI                                                                                                    |                                                                                                    |
| O SEI disponibiliza cadastro para usuários externos, desti<br>Universidade Federal de São Paulo, independente de vi<br>assinatura de contratos, convênios, termos, acordos e outro | nado a pessoas físicas que participem em processos administrativos junto a<br>nculação a determinada pessoa jurídica, para fins de peticionamento ou<br>os instrumentos congêneres celebrados com o órgão. |
| Me cadastrar como usuário externo                                                                                                    | Já estou cadastrado                                                                                                    |
| Aprovação do Cadastro de Usuário Externo                                                                                                    |                                                                                                    |
| Para aprovação do seu cadastro, é necessário apresentar em um<br>seguintes documentos:                                                                                             | a unidade de protocolo do Ministério da Economia (consulte os endereços aquí), os                                                                                                    |
| a) Termo de Concordância e Veracidade original assinado con                                                                                                    | nforme documento de identificação apresentado;                                                                                                    |
| <li>b) cópias de RG e CPF, ou de outro documento de identit<br/>do art. 9º do Decreto nº 9.094, de 17 de julho de 2017).</li>                                                      | cação oficial com foto no qual conste CPF (dispensada a autenticação nos termos                                                                                                    |

Após realizar o cadastro de usuário(a) externo(a), discente deverá entrar em contato com a Câmara de Pós Graduação informando que realizou o cadastro.

Câmara de Pós Graduação Sociedade Instituto e Sociedade:

Cppg.baixadasantista@unifesp.br

Câmara de Pós Graduação São José dos Campos

Sei.sjc@unifesp.br

Câmara de Pós Graduação Diadema

Cpp.diadema@unifesp.br

Câmara de Pós Graduação Escola Paulista de Enfermagem

Camarapg.epe@unifesp.br

Câmara de Pós Graduação Escola Paulista de Medicina

Cpg.epm@unifesp.br

Câmara de Pós Graduação Guarulhos janilton.alves@unifesp.br Câmara de Pós Graduação Osasco <u>Camara.pos.osasco@unifesp.br</u> Câmara de Pós Graduação IMAR <u>Capgpq-imar.bs@unifesp.br</u>

## Peticionar

1- Para acessar o SEI use o login e senha de acesso cadastro no sistema.

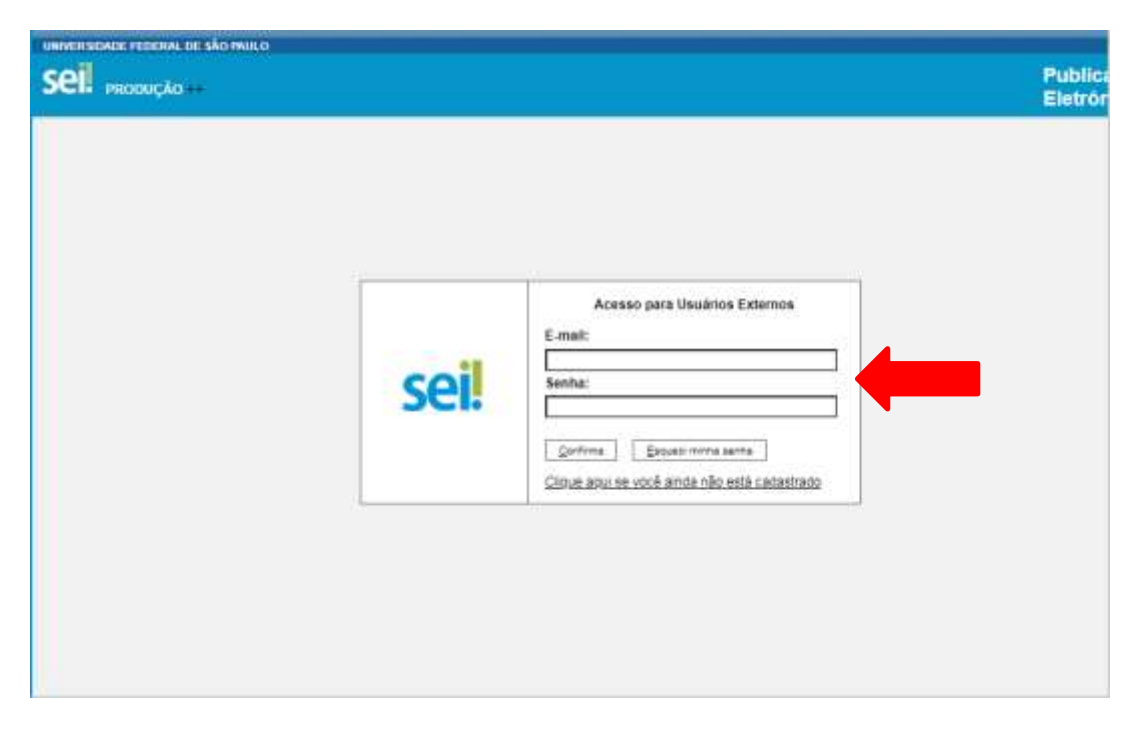

2. Localize o menu do SEI (coluna cinza), opção: Peticionar - processo novo

| SEI. реовосло                       |                          |              |                                                         | Publicações | Eletrónicas                    | Menni 🗸                 |
|-------------------------------------|--------------------------|--------------|---------------------------------------------------------|-------------|--------------------------------|-------------------------|
| Controle de Acessos<br>Externos     | Controle de Aces         | sos Externos | 5                                                       |             |                                |                         |
| Alterar Senha                       |                          |              |                                                         |             |                                |                         |
| Peticionamento +                    | Processo Novp            |              |                                                         |             |                                |                         |
| Recibos Eletrônicos de<br>Protocolo | Intercomente             | Bocumento    | Time                                                    | Lista       | de Acessos Externo<br>Matidada | s (18 registro<br>Acces |
| Intimações Eletrónicas              | 23069.007391/2021-<br>07 | Cocumento    | 1990                                                    | 14/04/2021  | 21/03/2121                     | Ayues                   |
|                                     | 23069.006638/2021-<br>60 |              |                                                         | 04/04/2021  | 11/03/2121                     |                         |
|                                     | 23069 006637/2021-<br>15 |              |                                                         | 04/04/2021  | 11/03/2121                     |                         |
|                                     | 23089.006636/2021-<br>71 | 0646597      | ATUALIZAÇÃO DE<br>DADOS PESSOAIS                        | 04/04/2021  |                                |                         |
|                                     | 20089-056655/2021-<br>26 |              |                                                         | 03/04/2021  | 10/03/2121                     |                         |
|                                     | 20069.006634/2021-<br>01 |              |                                                         | 03/04/2021  | 10/03/2121                     |                         |
|                                     | 23069.066633/2021-<br>37 |              |                                                         | 03/04/2021  | 10/03/2121                     |                         |
|                                     | 23069 111192/2019-<br>70 | 0163714      | FÉRIAS: PROGRAMAÇÃO                                     | 14/12/2020  |                                |                         |
|                                     | 23089 125412/2020-<br>86 | 0521607      | TERMO DE CESSÃO DE<br>DIREITO DE USO DE<br>IMAGEM E VOZ | 14/12/2020  |                                | 1                       |
|                                     | 23069 125964/2020-<br>94 |              |                                                         | 11/12/2020  | 17/11/2120                     |                         |
|                                     | 23069 125919/2020-       |              |                                                         |             |                                |                         |

3. Escolha o tipo de processo no campo pesquisa opção:

3.1 **Pós Graduação: Repositório Institucional Unifesp** e clique sobre o processo.

(Processo disponível para os discentes: Escola Paulista de Medicina, Campus Osasco, Campus Diadema e Instituto IMAR Baixada Santista).

3.2 **Pós Graduação: Repositório Institucional Unifesp 2** e clique sobre o processo.

(Processo disponível para os discentes: Escola Paulista de Enfermagem, Campus São José dos Campos, Campus Guarulhos e Instituto ISS Baixada Santista).

| Tipo do Processo:    | UF (2)                                                |
|----------------------|-------------------------------------------------------|
|                      | Todos 👻                                               |
| Escolha o Tipo do Pr | rocesso que deseja iniciar:                           |
| ABERTURA DE PROC     | CESSO ACADÊMICO - BAIXADA SANTISTA - IMAR - GRADUAÇÃO |
| ABERTURA DE PROC     | CESSO ACADÉMICO - BAIXADA SANTISTA - ISS - GRADUAÇÃO  |
| ABERTURA DE PROC     | CESSO ACADÊMICO - DIADEMA - GRADUAÇÃO                 |
| ABERTURA DE PROC     | CESSO ACADÉMICO - EPE - GRADUAÇÃO                     |
| ABERTURA DE PROC     | CESSO ACADÊMICO - EPM - GRADUAÇÃO                     |
| ABERTURA DE PROC     | CESSO ACADÉMICO - GUARULHOS - GRADUAÇÃO               |
| ABERTURA DE PROC     | CESSO ACADÊMICO - OSASCO - GRADUAÇÃO                  |
| ABERTURA DE PROC     | CESSO ACADÊMICO - SÃO JOSÉ DOS CAMPOS - GRADUAÇÃO     |
| ABERTURA DE PROC     | CESSO ACADÊMICO - TEDE - GRADUAÇÃO                    |
| ABERTURA DE PROC     | CESSO ACADÊMICO - ZONA LESTE - GRADUAÇÃO              |
| APROVEITAMENTO (     | DE ESTUDOS - BAIXADA SANTISTA - IMAR - GRADUAÇÃO      |
| Banca Examinadora: 0 | Declaração de Execução de Atividades                  |
| Banca Examinadora: 0 | Quadro da Prova de Títulos com Arguição de Memorial   |
| Banca Examinadora: 0 | Quadro da Prova Didática                              |
| Banca Examinadora (  | Quadro da Prova Escrita                               |
| Banca Examinadora: ( | Quadro da Prova Prática                               |
| Banca Examinadora 1  | Termo de Compromisso                                  |
| CANCELAMENTO DE      | E MATRÍCULA - BAIXADA SANTISTA - IMAR - GRADUAÇÃO     |
| CANCELAMENTO DE      | E MATRÍCULA - BAIXADA SANTISTA - ISS - GRADUAÇÃO      |
| CANCELAMENTO DE      | E MATRÍCULA - DIADEMA - GRADUAÇÃO                     |
| CANCELAMENTO DE      | E MATRÍCULA - EPE - GRADUAÇÃO                         |
| CANCELAMENTO DE      | E MATRÍCULA - EPM - GRADUAÇÃO                         |
| CANCELAMENTO DE      | EMATDÍCII A , CHADII HOR , CDADHACÃO                  |

GRADUAÇÃO: APROVEITAMENTO DE ESTUDOS - BAIXADA SANTISTA - IMAR GRADUAÇÃO:: CANCELAMENTO DE MATRÍCULA - BAIXADA SANTISTA - IMAR GRADUAÇÃO:: CANCELAMENTO DE MATRÍCULA - BAIXADA SANTISTA - ISS GRADUAÇÃO: CANCELAMENTO DE MATRÍCULA - DIADEMA GRADUAÇÃO:: CANCELAMENTO DE MATRÍCULA - EPE GRADUAÇÃO: CANCELAMENTO DE MATRÍCULA - EPM GRADUAÇÃO:: CANCELAMENTO DE MATRÍCULA - GUARULHOS GRADUAÇÃO: CANCELAMENTO DE MATRÍCULA - OSASCO GRADUAÇÃO: CANCELAMENTO DE MATRÍCULA - SÃO JOSÉ DOS CAMPOS GRADUAÇÃO:: CANCELAMENTO DE MATRÍCULA - TEDE GRADUAÇÃO: CANCELAMENTO DE MATRÍCULA - ZONA LESTE GRADUAÇÃO:: SOLICITAÇÃO DE DOCUMENTOS ACADÊMICOS - BAIXADA SANTISTA - IMAR GRADUAÇÃO:: SOLICITAÇÃO DE DOCUMENTOS ACADÊMICOS - BAIXADA SANTISTA - ISS. GRADUAÇÃO:: SOLICITAÇÃO DE DOCUMENTOS ACADÊMICOS - DIADEMA GRADUAÇÃO: SOLICITAÇÃO DE DOCUMENTOS ACADÉMICOS - EPE GRADUAÇÃO:: SOLICITAÇÃO DE DOCUMENTOS ACADÊMICOS - EPM GRADUAÇÃO:: SOLICITAÇÃO DE DOCUMENTOS ACADÊMICOS - GUARULHOS GRADUAÇÃO: SOLICITAÇÃO DE DOCUMENTOS ACADÊMICOS - OSASCO GRADUAÇÃO: SOLICITAÇÃO DE DOCUMENTOS ACADÊMICOS - SÃO JOSÉ DOS CAMPOS GRADUAÇÃO: SOLICITAÇÃO DE DOCUMENTOS ACADÊMICOS - TEDE GRADUAÇÃO:: SOLICITAÇÃO DE DOCUMENTOS ACADÉMICOS - ZONA LESTE PÓS-GRADUAÇÃO:: REPOSITÓRIO INSTITUCIONAL UNIFESP PÓS-GRADUAÇÃO:: REPOSITÓRIO INSTITUCIONAL UNIFESP 2

### Especificação: Processo pos defesa - inserir o nome do(a) discente

**Cidade:** Escolha a cidade onde se localiza o Campus Unifesp em que você realizar o seu mestrado/doutorado.

Interessado: Aparecerá o nome do discente

Documento principal: Formulário do repositório institucional

# **Documento essencial:** Relatório de similaridade (incluir arquivo em pdf)

# Peticionar

| Externos                            | Peticionamento de Processo Novo                                                                                                    |
|-------------------------------------|----------------------------------------------------------------------------------------------------|
| Alterar Senha                       | Existent (758)                                                                                                    |
| Peticionamento +                    |                                                                                                    |
| Recibos Eletrônicos de<br>Protocolo | Tipo de Processo: PÓS-GRADUAÇÃO:: REPOSITÓRIO INSTITUCIONAL UNIFEBP                                                                                                    |
| Intimações Eletrônicas              | Orientações sobre o Tipo de Processo                                                                                                    |
| Orientações para<br>Graduação       | Esse processo é para estudantes que realizaram a defesa da tese ou dissertação e precisam submeter o arquivo no repositório<br>institucional. Devem ser inseridos nesse processo. Termo de Responsacilidade e Relatino de Similaridade                                                                                                    |
|                                     | Formulario de Peticionamento                                                                                                    |
|                                     | Especificação (resumo limitado a 50 caracteres):                                                                                                    |
|                                     |                                                                                                    |
|                                     | Cidade: (7)                                                                                                    |
|                                     | Interessado: (?) Fatiana Sagrado                                                                                                    |
|                                     |                                                                                                    |
|                                     | Documentos                                                                                                    |
|                                     | Os ocumentos devem ser carregados abaixo, sendo de sua exclusiva responsabilidade a conformidade entre os dados informados e os<br>documentos. Os Níveis de Acesso que forem indicados abaixo estarão condicionados à anátise por servidor público, que poderá alterá-los<br>a qualquer momento sem necessidade de prévio avisio.                                                                                                    |
|                                     | Documentos   Os ocumentos devem ser carregados abaixo, sendo de sua exclusiva responsabilidade a conformidade entre os dados informados e os documentos. Os Niveis de Acesso que forem indicados abaixo estarão condicionados à análise por servidor público, que poderá alterá-los a qualquer momento sem necessidade de prévio aviso.   Documento Principal: PROPGPQ - TERMO AUTORIZAÇÃO REPOSITARIO (clique aqui para editar conteúdo)                                                                                                    |
|                                     | Documentos   Os accumentos devem ser carregados abaixo, sendo de sua exclusiva responsabilidade a conformidade entre os dados informados e os documentos. Co Niveis de Acesso que forem indicados abaixo estarão condicionados à análise por servidor público, que poderá aflerá-los a qualquer momento sem necessidade de prévio aviso.   Documento Principal: PROPGPQ - TERMO AUTORIZAÇÃO REFOSITARIO (clique aqui para esitar conteúdo)   Nívei de Acesso: PROPGPQ - TERMO AUTORIZAÇÃO REFOSITARIO (clique aqui para esitar conteúdo)   Nívei de Acesso: Hipótese Legal: ?   Informação Pessoal (Art. 31 da Lei nº 12.527/2011) |
|                                     | Documentos   Os occumentos devem ser carregados abaixo, sendo de sua exclusiva responsabilidade a conformidade entre os dados informados e os documentos. Os Niveis de Acesso que forem indicados abaixo estarão condicionados à anárise por servidor público, que poderá aterá-los a qualquer momento sem necessidade de prévio aviso.   Documento Principal: PROPGPQ - TERMO AUTORIZAÇÃO REPOSITACIO (clique aqui para editar conteúdo)   Nivel de Acesso: Hapôtese Legal: (9)<br>Informação Pessoal (Art. 31 da Lei nº 12.527/2011)   Documentos Essenciais (100 Mb): Essenciais (100 Mb):                                      |

| Documentos                                                                                                    |                                                                                                    |                                                      |                                           |                                    |                                  |
|----------------------------------------------------------------------------------------------------|----------------------------------------------------------------------------------------------------|------------------------------------------------------|-------------------------------------------|------------------------------------|----------------------------------|
| Os documentos devem ser carre<br>documentos. Os Níveis de Aces<br>a qualquer momento sem neces                                                                        | egados abaixo, sendo de sua<br>so que forem indicados abaix<br>sidade de prêvio aviso.                                     | exclusiva responsabilidad<br>o estarão condicionados | de a conformidade<br>à anàlise por servic | entre os dados<br>tor público, que | nformados e o<br>poderá alterá-i |
| Documento Principal: 🛄 PR                                                                                                    | OPGPQ - TERMO AUTORIZ                                                                                                    | AÇÃO REPOSITÓRIO (                                   | clique aqui para ed                       | itar cordeúcio)                    |                                  |
| Nível de Acesso: () Hipó                                                                                                    | tese Legal: ()<br>macão Persoal (Art. 31 da l                                                                              | ni m <sup>4</sup> 13 637/30111                       |                                           |                                    |                                  |
| 100010                                                                                                    | unades : essent bac a lan e                                                                                                | and the second second second                         |                                           |                                    |                                  |
| Documentos Essenciais (100 I                                                                                                    | Mb):                                                                                                    |                                                      |                                           |                                    |                                  |
| Documentos Essenciais (100 I                                                                                                    | Mb):<br>guivo selecionado                                                                                                  | 00111.104-004/384/172                                |                                           |                                    |                                  |
| Documentos Essenciais (100 l<br>Escolher arquivo Nerhum arc                                                                                                    | Mb):<br>guivo selecionado<br>Complemento do Tij                                                                            | po de Documento: 🔊                                   |                                           |                                    |                                  |
| Documentos Essenciais (100 l<br>Escolher arguivo, Nentrum arc<br>Tipo de Docurtsento: 📀                                                                               | Mb):<br>guivo selecionado<br>Complemento do Tig                                                                            | po de Documento: 🔊                                   |                                           |                                    |                                  |
| Documentos Essenciais (100 l<br>Escolher arguivo Nenhum arc<br>Tipo de Docuntento: (7)<br>Nivel de Acesso: (7) Hépó<br>Restrito info                                  | Mb):<br>Complemento do Tig<br>Complemento do Tig<br>cese Legal: ()<br>rmação Peseoal (Art. 31 da L                         | ро de Documento: (*)<br>.ei nº 12.527/2011)          |                                           |                                    |                                  |
| Documentos Essenciais (100 1<br>Escolher arguvo Nenhum ar<br>Tipo de Oocuntento: (7)<br>Nivel de Acesso: (7) Hapó<br>Restrito info<br>Formato: (7) O Nato-digitai (7) | Mb):<br>Complemento do Tig<br>Complemento do Tig<br>ese Legal: ()<br>mação Pessoal (Art. 31 ca L<br>Digitalizado Asisterer | oo de Documento: (9)<br>.ei nº 12.527(2011)          |                                           |                                    |                                  |

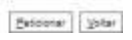

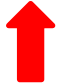

#### Concluir Peticionamento - Assinatura Eletrônica

E

Aseiner Fegter

A continnação de sua senha de acesso iniciará o peticionamento e importa na acestação dos termos e condições que regem o processo elebrônico, além do deposito no credenciamento prévio, e na assinatura dos documentos nato digitais e declaração de que são autéritoros os digitalizados, sendo responsável civil, penal e administrativiamente pelo uso intervido. Anida, são de sua exclusiva responsabilidade, a conformidade entre do dados informados e os documentos a conservação dos originas em pacei de documentos digitalizados até que decião el civilento e vervião dos atés protecesos para que, caso solicidado, sejam aquesentados para qualecada dos originas em pacei de documentos elebrônico de todos os atos e comunicações processuas com o próprio Usuário Evismo ou, por seu intermédio, com a entidade porventura representados, a observância de que os atos processuas se consideram realizados no día e hora do recebimento pelo SEL considerando-se tempestivos os prásticados até as 2560emin698 do último día do príazo, considerato observa oficiar de Brasilia, independente do fusio horáno em que se encontre, a consulta periódica ao SEL a fim de verificar o recebimento de internações elebrônicas.

| Creation Constitution   |   |
|-------------------------|---|
| Fabiana Sagrado         |   |
| Cargo/Função:           |   |
| Selecione Cargo/Função  | * |
| Senha de Acesso ao SEI: |   |

4. Quando o (a) discente concluir seu processo de peticionamento, automaticamente, o SEI irá gerar um número de protocolo que será enviado para o e-mail cadastrado.